# 東吳大學「期刊整合查詢系統」簡介

#### 張碧晶

## 一、發展緣由:

有鑑於電子期刊的蓬勃發展,傳統的瀏覽方式已不能滿足讀者的需 求,遂與飛資得資訊有限公司合作,由該公司提供檢索系統,本館負責系 統之規劃與資料輸入,並考量讀者使用習慣,希望能在一個檢索介面下, 查得本館可使用之所有型態(紙本、電子版)的期刊資料,且檢索方式不 再僅限於單純的瀏覽,亦可以全文方式查詢。因此,促成「期刊整合查詢 系統」的誕生。

| 東京大甲間書目 - Microsoft Table                                                                                                    | nat Rightee                   |                  |                             |
|----------------------------------------------------------------------------------------------------|-------------------------------|------------------|-----------------------------|
| 1000 (1000) (1000) (1000)                                                                                                    | N(第)(1) 工具(1) 線特(出)           | 10.04            | Contract of                 |
| G1-π · O                                                                                                    | ) DHR + 10082 @HR @           | 3 G · B N 📮      |                             |
| 11-12 August 101 14 138, 100/cp-64                                                                                                    | ap emoletie                   |                  | - 0 63                      |
|                                                                                                    | PC hanse Culture MINE HOLE AL |                  | and the state of the second |
| 東吳大學副書館 (同葉面)                                                                                                    | 最新消息 机械作用空间 资料集合的             |                  |                             |
|                                                                                                    |                               |                  |                             |
|                                                                                                    |                               |                  |                             |
|                                                                                                    | 期刊整合重效菜                       |                  |                             |
|                                                                                                    |                               |                  |                             |
|                                                                                                    |                               |                  |                             |
|                                                                                                    | FEEIATE BIDIATE CT            | 用利用把公司排行 服用      |                             |
| -                                                                                                    |                               | States Statesard |                             |
| 752                                                                                                    | SCIPH MIL                     | 15年 41年11年       |                             |
|                                                                                                    |                               |                  |                             |
| and the second second se |                               |                  |                             |
| ALL ALL ALL ALL ALL ALL ALL ALL ALL ALL                                                                                                    |                               |                  |                             |
| 1911年の問題・詳治 日<br>「愛保住派」 28819471時5152-51                                                                                                    | 35.5 (5)                      |                  | and the second second       |
| 順任(()開題・講会 ■<br>優美校証 : 238(947)時5(52-5)<br>中世辺 : 2311(53)時2(42,24                                                                                                    | 155315)<br>46                 | -                | 10347.H348 X347             |
| ■11年1月時間 + 時合 ■1<br>開始の時間 + 時合 ■1<br>開始間 - 23819471時3152-51<br>中秋間 - 23111531時244224                                                                                                    | 155515)<br>46                 | -                | १९३४ म् २.स.म               |
| ■11年(2月暦 + 詳会 ■<br>開催(2月暦 + 詳会 ■<br>開催(2月) - 2311153  構2442,24<br>中枢国 / 2311153  構2442,24                                                                                                    | 155.515)<br>46                |                  | 101#1#343 1047              |
| ■111(2月2日 + 詳全 日<br>登画校道 : 28819471時3152-5)<br>中校道 : 25111534時2442.24                                                                                                    | 195.3.15)<br>46               |                  | 16142.H343 4047             |

#### 圖一 : 「 期刊整合查詢系統 」 首頁

二、收錄範圍:

館藏中、西文紙本期刊及全文電子期刊。包含本館館藏查詢系統中之 期刊館藏及本館可使用全文之電子期刊,如:Elsevier、Wiley、Springer... 等出版社之全文電子期刊。

三、檢索方式:

## 1. **全文檢索:**

可輸入關鍵字或設定關鍵字出現之欄位進行全文檢索。可限定關鍵字出現 於某個欄位,如刊名、學院、學系、電子期刊系統公司...等欄位,亦可選 擇「不限欄位」進行全文檢索。如圖二輸入 science 後,點<mark>搜尋</mark>則進行檢 索。若希望檢索結果與輸入字彙完全吻合,則請點選 精確比對。

| anterior, interest interesting, shall                                                               |                                                                                                    |                                            |
|----------------------------------------------------------------------------------------------------|----------------------------------------------------------------------------------------------------|--------------------------------------------|
| 「「「「「「」」」「「「「」」」」「「「」」」」「「「」」」」「「」」」「「」」」「「」」」「」」「」」」「「」」」「」」「」」」「」」」「」」」「「」」」」                     | 「「「「「」」」 「「」」 「「」」 「」」 「」」 「」」 「」」 「」」                                                               |                                            |
| Q1-# · O · # 2                                                                                      | 🖓 🗩 na 🛧 noaz 🗬 az 🕘 🔂 - 🖏                                                                           |                                            |
| 1010 (D) di baya/160.14.136.303/cg-4                                                                | aukyboome.gz                                                                                         | - Gez                                      |
| 三日 前日本日日日 前日本日日                                                                                     | a) PC Sone Oulies 的现在形在 a) 的复数形式 tope 新聞資料                                                           | · · · · · · · · · · · · · · · · · · ·      |
| 東美大學藝著作 <b>《1913</b>                                                                                | 和 新新 和 新 新 新 新 新 新 新 新 新 新 新 新 新 新 新 新                                                               |                                            |
|                                                                                                    |                                                                                                    |                                            |
| म्<br>ज                                                                                             | Rectored anternan \$7467.5(4).0<br>2000 Calence<br>Millio<br>2011                                    | neri ana                                   |
| 刊<br>1111日1月15日 · 請否 〇〇<br>1111日1月15日 · 請否 〇〇<br>小型派校區 · 300111531時314 22<br>城中校區 · 20111531時314 22 | Resterit         대부분부가         국가지가 유신으로           분(가)         ···································· | neri<br>124 erreitet<br>2011/#2/724/7 Kod7 |

#### 圖二:全文檢索可限定檢索的欄位

## <mark>搜尋</mark>與<mark>精確比對</mark>查詢結果的比較

輸入關鍵字:science,限定在「刊名」中檢索,按<mark>搜尋</mark>,

| THEAT  | WEEDATT               | 代理成出版公司排列 創間 |  |
|--------|-----------------------|--------------|--|
| 刊(北(n) | - science             |              |  |
|        | Coloradore Coloradore |              |  |

#### 查詢結果如下:

|                           | (時間の) 時間の2 前の長葉(4) てまた                                                                                                    | D DOUBLESS                                                                                                    |                                                                                                    |                                                                         |                                          |
|---------------------------|----------------------------------------------------------------------------------------------------|----------------------------------------------------------------------------------------------------|----------------------------------------------------------------------------------------------------|-------------------------------------------------------------------------|------------------------------------------|
| -                         | 2 MANUT ANNUT ANNUT THE                                                                                                    | 1 1011125                                                                                                    |                                                                                                    |                                                                         |                                          |
| <b>3</b> ±                | -# • 🔘 🗉 🕄 💭 🛤 🦻                                                                                                    | 2. 我的最优。                                                                                                    | 8 an @ @ . 4 0                                                                                                    | <b>.</b>                                                                |                                          |
| ti-m                      | ang al 103, 14, 120, 103/141 haabi hanning a                                                                                                    |                                                                                                    |                                                                                                    |                                                                         | - D1                                     |
| in a                      | WARDER OF WER APChase Onker                                                                                                    | MALTER AN                                                                                                    | MILLER AND CHERTIE AND                                                                                                    | 中部門 管理学品度                                                               | Bearing M browsen                        |
|                           |                                                                                                    |                                                                                                    |                                                                                                    | -                                                                       | Contraction of the local distance of the |
|                           | Control of Control of  | 調귀좋송                                                                                                    | <b>古油花体</b>                                                                                                    | 6                                                                       |                                          |
|                           |                                                                                                    | and the local division of the local division of the local division |                                                                                                    |                                                                         |                                          |
|                           |                                                                                                    |                                                                                                    |                                                                                                    |                                                                         |                                          |
|                           |                                                                                                    |                                                                                                    |                                                                                                    |                                                                         |                                          |
|                           |                                                                                                    |                                                                                                    |                                                                                                    |                                                                         |                                          |
|                           |                                                                                                    |                                                                                                    |                                                                                                    |                                                                         |                                          |
|                           | And a local division of the local division of the local division o | -                                                                                                    | The supervised in the supervised in the supervis | -                                                                       |                                          |
|                           | PCAIRS! BRITEIR                                                                                                    |                                                                                                    | A REPORT OF A REPORT OF                                                                                                    | Contractory and                                                         |                                          |
|                           | 11/21/07/1                                                                                                    |                                                                                                    | 2-W1101002-91071                                                                                                    | to reaction in the                                                      |                                          |
|                           |                                                                                                    |                                                                                                    |                                                                                                    |                                                                         |                                          |
|                           | (a) 101 (2018)                                                                                                    |                                                                                                    |                                                                                                    |                                                                         |                                          |
| 8 T. A.                   |                                                                                                    |                                                                                                    |                                                                                                    |                                                                         |                                          |
| 8.354                     | the sur (Mill). House                                                                                                    |                                                                                                    |                                                                                                    |                                                                         |                                          |
| 975A                      | 1, 100 T-R RE 104 1                                                                                                    | 61                                                                                                    |                                                                                                    |                                                                         |                                          |
| 9354<br>A 12 9            | 1982. 1- 100 T-R RE 1848                                                                                                    | 51                                                                                                    |                                                                                                    | Lusseau                                                                 |                                          |
| arsta<br>A 是有<br>副號       | 1982: 1-100 17-18 1812 1814 1                                                                                                    | 電子全文                                                                                                    | 電子期刊系統公司                                                                                                    | 其他組織                                                                    | 其他資訊                                     |
| ansa<br>A Sin<br>A Sin    | 1982 1- 100 丁一司 国际 単体 <sup>1</sup><br>利名                                                                                                    | 61<br>電子全文<br>年代                                                                                                    | 電子期刊系統公司                                                                                                    | 并他的就                                                                    | 其他資訊                                     |
|                           | 「中国」 1-100 丁一県 国語 単純 日<br>利名<br>Anademy of Mattering Science, Journal<br>Anademy of Mattering Science, Journal                                                                                                    | 61<br>電子全文<br>年代<br>101月-31月9<br>1996-                                                                                                    | 電子期刊系統公司<br>ProQues ABI<br>ProQues                                                                                                    | 北色創業                                                                    | 其他資訊                                     |
| 8753<br>123<br>125<br>125 | PT: 1- 100 THE REAL AND AND AND AND AND AND AND AND AND AND                                                                                                    | 61<br>電子全文<br>年代<br>191月-31月9                                                                                                    | 電子期刊系統公司<br>ProQues ABI<br>ProQues                                                                                                    | 其他的藏<br>私本<br>私本                                                        | 其他資訊                                     |
| 8354<br>624<br>副號         | Fight 1- 100 THE REF AND AND AND AND AND AND AND AND AND AND                                                                                                    | 61<br>電子全文<br>年代<br>191 <i>日 - 31</i> (月)<br>1991-<br>1998-                                                                                                    | 電子順刊系統公司<br>ProQues ABI<br>ProQuest<br>ProQuest                                                                                                    | <b>共性的就</b><br>約本<br>約本<br>前本                                           | 其他資訊                                     |
| 8354<br>51思<br>朝<br>致     | THAN TO ANY OF A CONTRACT OF A CONTRACT OF A | 61<br>電子全文<br>年代<br>191/87-31/89<br>1998-<br>1988-                                                                                                    | 電子期刊系統公司<br>ProQuest ABI<br>ProQuest<br>Association for Computing                                                                                                    | <b>共性的就</b><br>約本<br>約本<br>前本                                           | 其他資訊                                     |
|                           | THE REPORT OF THE PARTY OF THE PARTY OF      | 61<br>電子全文<br>年代<br>191月77-31月99<br>1998-<br>1988-<br>1974-1996                                                                                                    | 電子期刊結結公司<br>ProQues ABI<br>ProQues<br>ProQues<br>Association for Computing<br>Machiney                                                                                                    | <b>共也的就</b><br>40.本<br>40.本<br>40.本                                     | 其他資訊<br>Promingo                         |
|                           | Reg. 1- 100 THE REG. MARK 2<br>F144<br>Anademy of Marketing Science, Journal<br>Anademy of Marketing Science, Journal<br>Anademy of Political Science, Possedings of<br>the Anademy of Political Science, Possedings of<br>the Anademy of Political Science, Conference                                                                                                    | 61<br>電子奎文<br>年代<br>19147-21.69<br>1991-<br>1988-<br>1974-1996                                                                                                    | 電子期刊系統公司<br>ProQuest ABI<br>ProQuest<br>ProQuest<br>Associations for Computing<br>Machiney                                                                                                    | <b>共性的就</b><br>私本<br>私本<br>私本                                           | 其他資訊<br>Preemingo                        |
|                           | THAT IS NOT THE TAXES OF THE TAXES OF THE TAXES OF THE TAXES OF THE TAXES OF TAXES OF TAXES O | 61<br>電子全文<br>年代<br>191/m-21/99<br>1991-<br>1998-<br>1998-<br>1934-1996<br>1934-1996                                                                                                    | 電子期刊系統公司<br>ProQuest ABI<br>ProQuest<br>Association for Computing<br>Machinery<br>ProQuest ABI                                                                                                    | <u>其他的</u> 藏<br><u>北本</u><br>北本<br>北本<br>北本<br>北本<br>北本                 | 其他資訊<br>Preemdrap                        |
|                           | The second second       | 61<br>電子全文<br>年代<br>191/87-21/89<br>1994-<br>1988-<br>1974-1996<br>1974-1996<br>1972-4001<br>1987-                                                                                                    | 電子期刊系統公司<br>ProQues ABI<br>ProQues<br>Association for Computing<br>Machiney<br>ProQuest ABI<br>ProQuest ABI                                                                                                    | <b>其他回蔵</b><br>私本<br>私本<br>私本<br>私本<br>私本<br>私本<br>私本<br>私本             | 其他資訊<br>Freemainsp                       |
|                           | The second second       | 61<br>電子全文<br>年代<br>19147-31/99<br>1994-<br>1998-<br>1998-<br>1998-<br>1998-<br>1992-900<br>1987-<br>1985-                                                                                                    | 電子期刊系統公司<br>ProQues ABI<br>ProQues<br>ProQues<br>Association for Computing<br>Machinery<br>ProQues ABI<br>ProQues ABI<br>ProQues Isociar                                                                                                    | <b>其他回顧</b><br>改本                                                       | 其他資訊<br>Promingo                         |
|                           | Computer Science Conference Induced Internation     Conference Induced Internation     Conference Induced Internation     Conference Induced Internation     Conference Induced Internation     Conference Induced Internation     Conference Induced Internation     Conference Induced Internation     Conference Induced Internation     Conference Induced Internation     Conference Induced Internation     Conference Induced Internation     Conference Induced Internation                                                                                                    | 61<br>電子会文<br>年代<br>19147-21/99<br>1994-<br>1994-<br>1994-<br>1994-<br>1994-<br>1995-<br>1992-<br>1992-<br>1995-                                                                                                    | 電子期刊起統公司<br>ProQuest ABI<br>ProQuest<br>Association for Computing<br>Machinery<br>ProQuest ABI<br>ProQuest ABI<br>ProQuest ABI                                                                                                    | <b>其他的就</b><br>私本<br>私本<br>私本<br>私本<br>私本<br>私本<br>私本<br>私本<br>私本<br>私本 | 其他資訊<br>Promisio                         |
|                           | The second second       | 61<br>電子全文<br>年代<br>191/87-21/99<br>1991-<br>1918-<br>1914-1996<br>1912-401<br>1987-<br>1985-                                                                                                    | 電子期刊系統公司<br>ProQuest ABI<br>ProQuest<br>Associations for Computing<br>Machinery<br>ProQuest ABI<br>ProQuest ABI<br>ProQuest ABI                                                                                                    | <b>其他回蔵</b><br>私本<br>私本<br>私本<br>献奉<br>私本<br>成本                         | 其他資訊<br>Precendings                      |
|                           | The second second       | 61<br>電子全文<br>年代<br>19187-21/99<br>1996-<br>1988-<br>1974-1996<br>1974-1996<br>1975-<br>1985-                                                                                                    | 電子期刊結結公司<br>ProCuse ABI<br>ProCuse<br>ProCuse<br>Association for Computing<br>Machiney<br>ProCuse ABI<br>ProCuse ABI<br>ProCuse ABI<br>ProCuse SOCS-Discrime                                                                                                    | <b>其他回疏</b>                                                             | 其他資訊<br>Preemdingo                       |

圖三:按<mark>搜尋</mark>的檢索結果

輸入關鍵字:science,限定在「刊名」中檢索,按<mark>精確比對</mark>,

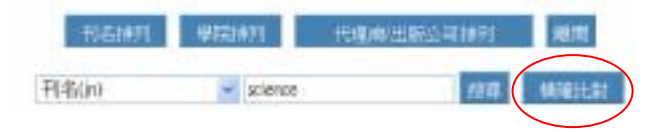

#### 查詢結果如下:

| NO NO                                                                            | 日期間のおかいの時代の                                                                                                    | THU NUM                                |                                                                                                    |                                |                                 |
|----------------------------------------------------------------------------------|----------------------------------------------------------------------------------------------------|----------------------------------------|----------------------------------------------------------------------------------------------------|--------------------------------|---------------------------------|
| 1 - m-16                                                                         | 0 336 0                                                                                                    |                                        | 118 A A. B. IS                                                                                                    | -                              |                                 |
| inter and the state                                                              | the second second second second second second second second second second second second second second second se                                                                                                    |                                        |                                                                                                    | -                              | 20                              |
| (                                                                                | ER                                                                                                    | no Cultor MRG 8785                     | ACTER Son Million an an                                                                                                    | THITHERAM .                    | a ional Mitterita               |
|                                                                                  |                                                                                                    |                                        |                                                                                                    |                                |                                 |
| 東吳大學                                                                             | 日本化 印度司 田田田                                                                                                    | (京) 部第四部支持 資                           | 料果查許 電子時刊 邮助合                                                                                                    | 10 (其他國書約)                     |                                 |
|                                                                                  |                                                                                                    |                                        |                                                                                                    |                                |                                 |
|                                                                                  |                                                                                                    |                                        |                                                                                                    |                                |                                 |
|                                                                                  |                                                                                                    | 御귀량合)                                  | ■論草録 ●●●                                                                                                    | 5                              |                                 |
|                                                                                  |                                                                                                    |                                        | and state to be a state of the state of the |                                |                                 |
|                                                                                  |                                                                                                    |                                        |                                                                                                    |                                |                                 |
|                                                                                  |                                                                                                    |                                        |                                                                                                    |                                |                                 |
|                                                                                  |                                                                                                    |                                        |                                                                                                    |                                |                                 |
|                                                                                  |                                                                                                    |                                        |                                                                                                    | Louis Law                      |                                 |
|                                                                                  | 161471                                                                                                    | Mittalit 电子                            | RFERHAMM R                                                                                                    | 9721 81                        | 1                               |
| ·宋献祭: 1 ()                                                                       | -11 6.9671                                                                                                    | Mittani Q.F                            | RET.HORNE                                                                                                    |                                | 1                               |
| (本結果: 1 ()<br>続代                                                                 | 书6.1677<br>RM: jn="science")<br>刊名                                                                                                    | <u>期間時間</u><br>電子全文<br>な好              | NHL NH公司 # 19<br>電子期刊系統公司                                                                                                    | 1928日 - 803<br>其他創業            | 其他資訊                            |
| of Market II (1)<br>Market III (1)<br>Sciences                                   | 书8.1677<br>R. (n-"science")<br>干6名                                                                                                    | MR345 電子<br>電子全文<br>年代<br>1933- 19     | 電行為計会可加約 (1)<br>電子期刊系統公司<br>100/001                                                                                                    | #安査田 #UT<br> 我但創業<br> 沃本       | 其他資訊                            |
| 本紙早:10<br>R                                                                      | 书8.677<br>R吗: jn-"science")<br>干印名                                                                                                    | MR2451 電子<br>電子全文<br>年代<br>1933- 19    | NHTAH公司MRT SH<br>電子期刊系統公司<br>WQuel                                                                                                    | #安査田 400<br>我但創業               | 其他資源                            |
| with the second                                                                  | 刊2.1671<br>R吗: jn-"science")<br>干印名                                                                                                    | MR24451 電子全文<br>電子全文<br>年代<br>1933- 19 | RHILH公RMN 副<br>電子期刊系統公司<br>WQuel                                                                                                    | #安吉田 和3<br>其他創業<br>K.本         | 其他資訊                            |
| wata: 1 ()<br>Vite<br>Science                                                    | 116.1077                                                                                                    | MR24451 電子全文<br>電子全文<br>年代<br>1933- 19 | RHILHARMS 副<br>電子應利系統公司<br>WQuel                                                                                                    | #次直回 単に<br><u> 其他</u> 創業<br>所本 | 其些資訊                            |
|                                                                                  | HENT:<br>R                                                                                                    | MR244年 電子全文<br>電子全文<br>年代<br>1988- 19  | RHILHARMS 副<br>電子應利系統公司<br>WQuel                                                                                                    | #次直回 単に<br><u> 其他</u> 創業<br>所本 | 其些資源                            |
| (本紙平: 1 ()<br>制設<br>Science<br>有任何時間<br>学派を近:::::::::::::::::::::::::::::::::::: | HEM7:<br>和: n-"science")<br>干化名<br>                                                                                                    | MR2/4 11 度子<br>電子全文<br>年代<br>1983- 19  | RHILHARMS 副<br>電子應刊系統公司<br>WQuel                                                                                                    | #次直回 単に<br><u> 其他</u> 創業<br>所本 | <b>其性資訊</b><br>2019年1月24日 10.15 |
|                                                                                  | HENT:<br>N. (n-"science")<br>下名<br>王名<br>(1155)(1155) | MR2/4 11 度子<br>電子全文<br>年代<br>1983- 19  | RHILHARMS<br>電子應刊系統公司<br>WQuel                                                                                                    | #次直面<br><b>其但記蔵</b>            | 其也資訊<br>2019年1月24日 10.15        |
| 日本<br>総第:11                                                                      | HENT:<br>和:                                                                                                    | MR3/4 11 電子全文<br>電子全文<br>F533- 7       | ■HTTHH公司<br>電子期刊系統公司<br>Would                                                                                                    | 其他記録                           | 其也資訊<br>203年2月24日 10.55         |

圖四:按<mark>精確比對</mark>的檢索結果

## 2. **按刊名瀏覽**

可選擇期刊的首字字母瀏覽。中文期刊目前沒有細分筆劃,請點選「中 文」即可列出所有的中文期刊。(請見圖五)

| ② 和知大学員法由 Minuseful Internet Englette                                                                                                    |                             |
|----------------------------------------------------------------------------------------------------|-----------------------------|
| THE MAD HAD HARD THE DAME                                                                                                    |                             |
| Oa-N · O A S C Pas ganag @an @ G-                                                                                                    | a 🖵                         |
| NO. O CAREER OF THE OPEN OF COMPANY OF THE OPEN THE CAREER OF THE OPEN OF COMPANY OF THE OPEN THE OPEN | A CALMER OF MARK OF MARK    |
| *××大學圖書館《四日》 [1993] [1993] [1903] [1903] [1903] [1903] [1903] [1903] [1903] [1903] [1903] [1903] [1903] [   |                             |
| 利名加列 4月34月 電子線出行中記可請用<br>1997年:中文ABCDEFGHIJKLMNOPOR                                                                                                    | 副時期書館<br>載載<br>STUVWXYZ其他所有 |
| ▲ #####<br>加發在阿認題 + 請拾 ##<br>外變成較區 + 20019971#\$5152~5195.5151<br>城中校園 + 25111151#\$20422,2444                                                                                                    | 200#2A24E N37               |
| 的完成                                                                                                    | · #751#55                   |

### **圖五:按刊名瀏覽畫面**

## 3. **按學院、學系瀏覽**

期刊依主題分入各學院、學系(學科主題)。請點選欲查詢之學院及 學系(學科主題),即可瀏覽相關期刊清單。(請見圖六、圖七)

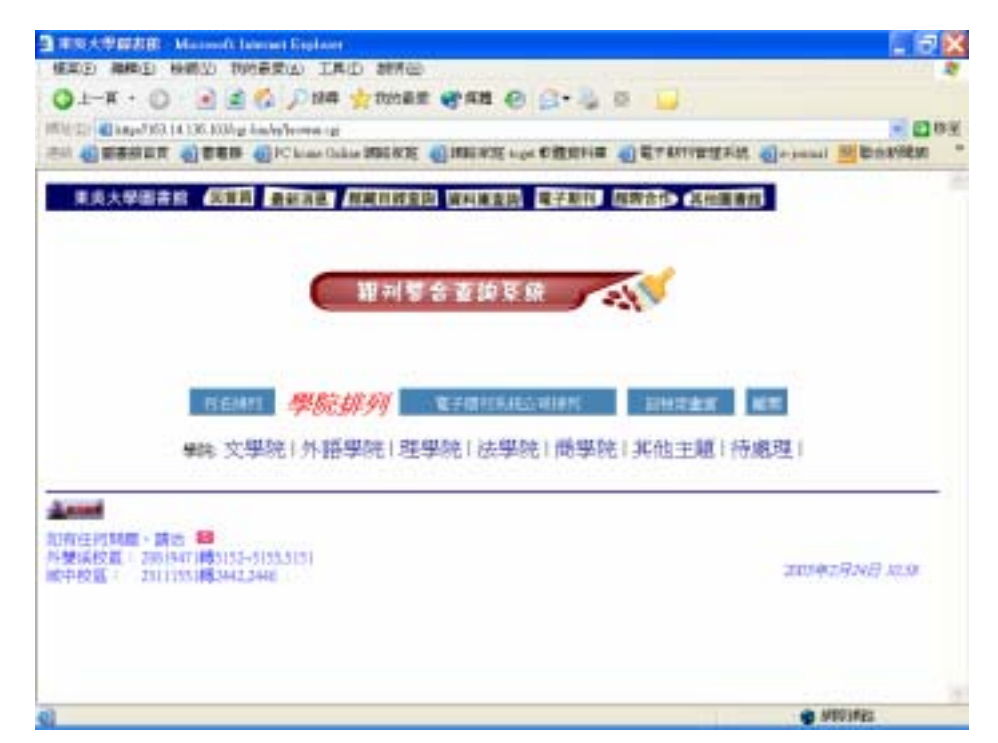

圖六:按學院排列畫面

|                                                                                                    | whereast England                                                                                                    |                                                                                                    |                |
|----------------------------------------------------------------------------------------------------|----------------------------------------------------------------------------------------------------|----------------------------------------------------------------------------------------------------|----------------|
| 植草田 義興田 無桃田 常                                                                                        | 的最爱(2) 工具(2) 制件(3)                                                                                                    |                                                                                                    |                |
| 01-# · 0 1                                                                                           | 🐔 💭 HRA 🌟 MHERY 📲 HRE 🕑 🔂 •                                                                                                    | 🎍 🗷 🔛                                                                                                    |                |
| California (California) (California)                                                                 | back-Arrows in Tool \$13.01 at Arrow AVI with an tree like                                                                                                    | STATES AND ADDRESS OF THE OWNER.                                                                                                    | 4 (216)        |
|                                                                                                    | Chose Online WEERER ( WEERE auget W. B. A.                                                                                                    | NH                                                                                                    | Margaret M Inc |
| 101 (March 1                                                                                         |                                                                                                    |                                                                                                    |                |
|                                                                                                    | 即귀량合支始系统                                                                                                    | 1                                                                                                    |                |
|                                                                                                    |                                                                                                    |                                                                                                    |                |
|                                                                                                    |                                                                                                    |                                                                                                    |                |
|                                                                                                    |                                                                                                    |                                                                                                    |                |
|                                                                                                    |                                                                                                    |                                                                                                    |                |
| 1151                                                                                                 | es #kirthin terminika.kan                                                                                                    | 104220                                                                                                    |                |
|                                                                                                    |                                                                                                    | and the second second se |                |
|                                                                                                    |                                                                                                    |                                                                                                    |                |
| 100 m 100                                                                                            |                                                                                                    | DE DAY I TO AN OF I SCURE OF I                                                                                                    |                |
| 学院文                                                                                                  | 學院(外語學院)理學院(法學院)商                                                                                                    | 勝院   其他主題   待處理                                                                                                    |                |
| 樂院 文                                                                                                 | 學院(外語學院)理學院(法學院)高                                                                                                    | 雕院 (其他主題) 待處理 (                                                                                                    |                |
| ¥R.文                                                                                                 | 學院(外語學院)理學院(法學院)商<br>文學院                                                                                                    | 账院(其他主題(待處理) ₩                                                                                                    |                |
| ¥II.文                                                                                                | 學院(外語學院)理學院(法學院)高<br>文學院                                                                                                    | 學院(其他主題)<br>特處理)<br>207                                                                                                    |                |
| 學院 文                                                                                                 | 単院1外語學院1理學院1法學院1商<br>文学院<br>(中文)5                                                                                                    | 學院(其他主題)待處理)<br><b> 年数</b><br>297<br>298                                                                                                    |                |
| 學院:文<br>201                                                                                          | 単院(外語學院)理學院(法學院)高<br>文学院<br>(中文系<br>)<br>(世文系<br>)<br>(世文系<br>)<br>(世文系<br>)<br>(世文系)                                                                                                    | 學院(其他主題)特處理)<br><b>     宇教</b><br>207<br>208<br>308                                                                                                    |                |
| <b>梁隆.</b> 女                                                                                         | 學院(外語學院)理學院(法學院)商<br>文學院<br>(中文系<br>(世史系<br>(世史系<br>(世史系<br>(世史系                                                                                                    | 學院(其他主題)待處理)<br>第<br>第<br>第<br>第<br>8<br>8<br>8<br>8<br>8<br>8<br>8<br>8<br>8<br>8<br>8<br>8<br>8<br>8<br>8                                                                                                    |                |
| ₩R:文<br>20<br>20<br>20<br>20<br>20<br>20<br>20<br>20<br>20<br>20<br>20<br>20<br>20                   | 単院1外語學院1理學院1法學院1商<br>文学院<br>(世史系<br>(世史系<br>)日報系<br>)日報系<br>)日報系                                                                                                    | 學院(其他主題)待處理)                                                                                                    |                |
| 學能:文<br>202<br>202<br>202<br>202<br>202<br>202<br>202<br>202<br>202<br>20                            | 単院1外語學院1理學院1法學院1満<br>文学院<br>(中交路<br>(世史系<br>)世界系<br>)日前系<br>日本<br>(日本)<br>(日本)<br>(日本)<br>(日本)<br>(日本)<br>(日本)<br>(日本)<br>(                                                                                                    | 學院(其他主題)特處理)<br>                                                                                                    |                |
| <b>肇隆:</b> 文<br>20<br>20<br>20<br>20<br>20<br>20<br>20<br>20<br>20<br>20<br>20<br>20<br>20           | 単院(外語學院)理學院(法學院)商<br>文学院<br>(中文系)<br>(世史系)<br>(世史系)<br>(世史系)<br>(世史系)<br>(日本系)<br>(日本系)<br>(日本系)                                                                                                    | 學院(其他主題)待處理)           算符           207           255           80           440           453           430           430           430                                                                                                    |                |
| 學能:文<br>和<br>和<br>和<br>和<br>和<br>和<br>和<br>和<br>和<br>和<br>和<br>和<br>和                                | 単院1外語學院1理學院1法學院1商<br>文學院<br>(中交系<br>(世文系<br>)<br>(世界系<br>)<br>日常系<br>)<br>日常系<br>(世界系<br>)<br>日本<br>(世界系<br>)<br>日本<br>(世界系<br>)<br>日本<br>(世界系)<br>(世界系)<br>(世界系)<br>(世界系)<br>(世界系)<br>(世界系)<br>(世界)<br>(世界)<br>(世界)<br>(世界)<br>(世界)<br>(世界)<br>(世界)<br>(世界                                                                                                    | 學院(其他主題)待處理)<br>                                                                                                    |                |
| <b>撃除: 文</b><br>ルロ<br>れ<br>れ<br>れ<br>れ<br>れ<br>れ<br>れ<br>れ<br>れ<br>れ<br>れ<br>れ<br>れ<br>に<br>文        | 単院:(外語學院:)理學院()法學院()<br>文学院<br>(使文系<br>)<br>(世史系<br>)<br>(世史系<br>)<br>(世史系<br>)<br>(世史系<br>)<br>(世史系<br>)<br>(世史系<br>)<br>(世史系<br>)<br>(世史系<br>)<br>(世史系<br>)<br>(世史系<br>)<br>(世史系<br>)<br>(世史<br>)<br>(世史)<br>(世<br>)<br>(世<br>)<br>(世<br>)<br>(世<br>)<br>(世<br>)<br>(                                                                                                    | 學院(其他主題)特慮理)<br>                                                                                                    |                |
| <b>肇隆: 文</b><br>和<br>和<br>和<br>和<br>和<br>和<br>和<br>和<br>和<br>和<br>和<br>和<br>和                        | 単院1外語學院1理學院1法學院1満<br>文学院<br>(中文系<br>(世文系<br>(世文系<br>(世文系<br>(世文系<br>)<br>(世文系<br>(世文系<br>)<br>(世文系<br>(世文系<br>)<br>(世文系<br>)<br>(世文系<br>(世文系<br>)<br>(世文系<br>)<br>(世文系<br>)<br>(世文系<br>)<br>(世史系<br>)<br>(世史<br>)<br>(世史<br>)<br>(世<br>)<br>(世<br>)<br>(世<br>)<br>(世<br>)<br>(世<br>)                                                                                                    | 學院(其他主題)待處理)           第院(其他主題)           207           208           80           440           433           430           60           132           23                                                                                                    |                |
| <b>単純 文</b><br>和社<br>なな<br>れれ<br>れれ<br>れれ<br>れれ<br>れれ<br>れれ<br>れれ<br>れれ<br>れれ                        | 単院1外語學院1理學院1法學院1商<br>文學院<br>(中文系<br>(世文系<br>)<br>(世史系<br>)<br>(世界系<br>)<br>(世界系<br>)<br>(社)<br>(社)<br>(社)<br>(社)<br>(社)<br>(世)<br>(世)<br>(世)<br>(世)<br>(世)<br>(世)<br>(世)<br>(世)<br>(世)<br>(世                                                                                                    | 御院   其他主題   待慮理  <br>字数<br>297<br>298<br>88<br>440<br>433<br>433<br>433<br>433<br>433<br>433<br>433<br>433<br>433                                                                                                    |                |
| 學眼:文<br>201<br>201<br>201<br>201<br>201<br>201<br>201<br>201<br>201<br>201                           | 単院1外語學院1理學院1法學院1満<br>文学院<br>(中交路<br>(世交系)<br>(世学系)<br>(世学)<br>(世学)<br>(世)<br>(世)<br>(世)<br>(世)<br>(世)<br>(世)<br>(世)<br>(世)<br>(世)<br>(世                                                                                                    | 學院   其他主題   待處理  <br>字数<br>297<br>298<br>88<br>440<br>453<br>430<br>63<br>193<br>28<br>85<br>193<br>195<br>195                                                                                                    |                |
| 學師: 文<br>和<br>A<br>A<br>A<br>A<br>A<br>A<br>A<br>A<br>A<br>A<br>A<br>A<br>A<br>A<br>A<br>A<br>A<br>A | 學院(外語學院)理學院(法學院)商<br>文學院<br>(中交系)<br>(世史系)<br>(世史系)<br>(世聖系)<br>(世聖系)<br>(世聖系)<br>(世聖系)<br>(世聖系)<br>(世聖系)<br>(世聖系)<br>(世聖系)<br>(世聖系)<br>(世聖系)<br>(世聖系)<br>(世聖系)<br>(世聖系)<br>(世聖系)<br>(世聖系)<br>(世聖帝)<br>(世聖帝)<br>(世聖帝)<br>(世聖帝)<br>(世聖帝)<br>(世聖帝)<br>(世聖帝)<br>(世聖帝)<br>(世聖帝)<br>(世聖帝)<br>(世聖帝)<br>(世聖帝)<br>(世聖帝)<br>(世聖帝)<br>(世聖帝)<br>(世聖帝)<br>(世聖帝)<br>(世聖帝)<br>(世聖帝)<br>(世聖帝)<br>(世聖帝)<br>(世聖帝)<br>(世聖帝)<br>(世聖帝)<br>(世聖帝)<br>(世史帝)<br>(世史帝)<br>(世)<br>(世)<br>(世)<br>(世)<br>(世)<br>(世)<br>(世)<br>(世)<br>(世)<br>(世 | 學院(其他主題)待處理)           第院(其他主題)           第7           297           297           298           80           440           433           430           63           193           23           105           135           135           135           135           135           135           135           135           135           135                                                                                                    |                |
| <b>単純: 文</b><br>一<br>一<br>二<br>二<br>二<br>二<br>二<br>二<br>二<br>二<br>二<br>二<br>二<br>二<br>二              | 単院1外語學院1理學院1法學院1満<br>文學院<br>(中交系<br>(世文系)<br>(世史系)<br>(世界系<br>)<br>日秋章系<br>(社工系<br>(主社會不<br>(社工系)<br>(主社會不<br>(社工系)<br>(主社會不)<br>(主社會不)<br>(主社會不)<br>(主社會不)<br>(主社會不)<br>(主社會不)<br>(主社會不)<br>(主社會不)<br>(主社)<br>(主社)<br>(主社)<br>(主社)<br>(主社)<br>(主社)<br>(主社)<br>(主社                                                                                                    | 御院   其他主題   待慮理  <br>字数<br>258<br>86<br>440<br>433<br>433<br>433<br>433<br>433<br>433<br>132<br>33<br>165<br>15<br>15<br>15<br>16                                                                                                    |                |

圖七:按學系(學科主題)瀏覽畫面

# 4. 按電子期刊系統公司瀏覽

詳列電子期刊的出版或系統公司,按字順排列。每一系統公司後並有 本館可使用電子全文期刊之筆數。

點選系統公司名稱,則列出該公司所提供給本校使用之電子全文期刊 清單。

| ● 東見大学課書館 - Minuselt Internet England                                                                                                    |                                |                     |
|----------------------------------------------------------------------------------------------------|--------------------------------|---------------------|
| 構成の 機能力 検視(2) 特別協変(U) 工具(D) 教祥(D)                                                                                                    |                                |                     |
| G1-π · O · B 2 0 284 28482 @## @ 2.3                                                                                                    | 10 🔒                           |                     |
| With Cit all http://103.14.136.103/rgs-brokelanessa-rgs/tp-0.04.06.04.04-0400 vel-theorem i former                                                                                                    | Assessment and a second second | - <b>2</b> 044      |
| ALL AD REALTER AD REAL AD POLICE AND REAL AD REAL ADDRESS AND ADDRESS ADDRESS |                                | and THE DAMAGE IN . |
|                                                                                                    |                                |                     |
| ■ ● 大學圖書館 (G)() ● B)() ● B() = B() = B  | <b>国際合行</b> 2000年代             |                     |
|                                                                                                    |                                |                     |
| 面利整会资助网络                                                                                                    | -10                            |                     |
| HIVE DEPART                                                                                                    |                                |                     |
|                                                                                                    |                                |                     |
|                                                                                                    |                                |                     |
|                                                                                                    |                                |                     |
| 21 1 1 1 1 1 1 1 1 1 1 1 1 1 1 1 1 1 1                                                                                                     | AND TRANSPORT                  |                     |
| ACCOUNT ACCOUNT AS 2 MALTARE 24 PUBL                                                                                                    | AA DISCOULD BEEL               |                     |
| 電子期刊系統公司                                                                                                    | 生物                             |                     |
| Annual Chrystal Society                                                                                                    | 29                             |                     |
| American Historical Association                                                                                                    | 1                              |                     |
| A number Institute of Physics (AIP)                                                                                                    | U.                             |                     |
| Ammon Physical Society (APS)                                                                                                    | 1                              |                     |
| American Postsological Association                                                                                                    | 1                              |                     |
| American Society For Christal Nutrition, You                                                                                                    |                                |                     |
| American Society for Nutritional Sciences                                                                                                    | T.                             |                     |
| Armail Reviews her                                                                                                    | 11                             |                     |
| Association for Computing Machinery                                                                                                    | 199                            |                     |
| Canadian Academic Accounting Association                                                                                                    |                                |                     |
| Complete Deliver Science Ameridan                                                                                                    |                                |                     |
| Commistion of History Televation                                                                                                    |                                |                     |
| in the                                                                                                    |                                | A INCOME            |
|                                                                                                    |                                | THE PARTY OF        |

圖八:按代理商/出版公司瀏覽畫面

### 查詢結果各欄位說明

| t in | A Law HIGH IA LOC HIGH - Local -                                         |                     |                                        |              |                  |
|------|--------------------------------------------------------------------------|---------------------|----------------------------------------|--------------|------------------|
|      | CONTRACTOR OF THE OWNER OF THE OWNER OF THE                              | - and - diffe       | RSq-C491-admeter-1                     | ALC: NOT CAR | Statuent William |
| 22   | Ha                                                                       | 電子全文年代              | 電子期刊系統公司                               | 其他的就         | 其他資訊             |
| 80   | cac                                                                      | 1999                | Association for Computing<br>Machinery |              | Protectings      |
|      | C.M.L.R. arbitrusi reports.                                              | Sec. 1              |                                        | 紙本           |                  |
|      | C41 News                                                                 | 1995-               | ProQuet                                | 1251         |                  |
| -    | CA Masserine                                                             | 1/1/87+             | PtoQueg-ABI                            |              |                  |
|      | CabinutMalur                                                             | 1/1/92-<br>12/91/96 | PmQuest-ABI                            |              |                  |
| 1    | Calcilled Tosse international                                            | 1566-               | Sorrager LINK                          |              |                  |
|      | CALCOLO - A Quarterly on Numerical<br>Analysis and Theory of Computation | 1998-               | Springer LINK                          |              |                  |
|      | Calculus of variations and partial differential<br>reputiens             | 1996-               | Springer LINK                          |              |                  |
|      | Caldorna law review.                                                     | 2                   | +                                      | 紙本           |                  |
| 5    | California Management Review                                             | 3/1/88+             | ProQuest-ASI                           | 紀本           |                  |
|      | California Western International law Journal.                            | 100100              | +1124.0 L (1997)                       | 紙本           |                  |
| 2    | Call Center Mazzzine                                                     | 1/1/87+             | PtoQuest-ABI                           | 3,647 33     |                  |
| 3    | Callupe                                                                  | 1995-               | ProQuest                               | 1            |                  |
|      | Calphad                                                                  | 1995-               | SDOS-Elsevier                          | Steel D      |                  |
| 1    | Carebrage Journal of Economics                                           | 1968-               | SwetsWise-Oxford University Press      | 紙本           |                  |
| 1    | Carrierable Journal of Education                                         | 1997-               | PhoQuest                               | 1.522 - 22   |                  |
|      | fut carrieridge law journal.                                             | 600 mm - 12         | - 200                                  | 紙本           |                  |
| F    | Campaigns and Elections                                                  | 1994-               | ProQuest                               | - CA1        |                  |
|      | Careping Magazine Tee                                                    | 1992-               | ProQues                                |              |                  |
| 9    | Caraida & the World Backgrounder                                         | 1995-               | PhoQuest                               |              |                  |
| 1    | Canadian Rankey                                                          | 11/554+             | PtoChec-ARI                            | 1            |                  |

圖九:查詢結果畫面

- 說明1. 刊名:點選刊名可直接連結至電子期刊網頁。若刊名沒有超連結, 表示沒有電子期刊全文,請點選「其他館藏」中的「紙本」,可由 東吳大學圖書館館藏查詢系統,了解該期刊的紙本館藏狀況。
- 說明2. 電子全文年代: 說明電子期刊收錄全文的起迄年代。
- 說明3. 電子期刊系統公司:註明電子期刊之出版或系統公司,並提供連結 至該公司網頁。
- 說明4. 其他館藏:期刊除了電子版全文的形式外,紙本、縮影...等均屬其 他館藏。紙本(或縮影)表示本館有紙本(或縮影)形式期刊,且 提供連結至本館館藏查詢系統,以得知該期刊之詳細書目、館藏資

- 33 -

料。

說明5. 其他資訊:註記如會議記錄 (proceedings) 試用到期日...等相關 資訊。

瀏覽檢索結果的方式,可利用上一頁、下一頁按鈕換頁,也可利用跳至 隨時檢視某一筆資料。如下圖,欲檢視第730筆資料,只需在「編號」欄 內鍵入730後,以游標點跳至,立即出現第730筆資料畫面。

| HE D | -A • 🔘 💌 🖬 🐔 🔎 maa y<br>Shaqaf 163.14.136.1036 ya baday boxwa cy ba     | Retar       | alliq-C'ilf-pilastori                                                                                                    |        |                |
|------|-------------------------------------------------------------------------|-------------|----------------------------------------------------------------------------------------------------|--------|----------------|
| 10.0 | BELERA O SEB O POlices Online                                           | - M25.N3K @ | [1982] 新設市市市中市市市市市市市市市市市市市市市市市市市市市市市市市市市市市市市市市                                                                                                    | 和日常建設計 | Beitensi Matik |
| 調査   | HA HA                                                                   | 電子全文<br>年代  | 電子期刊系統公司                                                                                                    | 其他記録   | 其他資訊           |
| L .  | cac                                                                     | 1999        | Association for Computing<br>Machinery                                                                                                    |        | Proceedings    |
| E    | CMLR, artifical reports.                                                |             | Construction of the second second sec | 東本     |                |
| 5    | C41 News                                                                | 1995-       | ProQuest                                                                                                    | 1944 0 |                |
| 5    | CA Magazine                                                             | 1/187#      | ProQuest-ABI                                                                                                    |        |                |
| 5    | CabinetMaker                                                            | 1/1/02-     | ProQuest-ABI                                                                                                    |        |                |
|      | Calciled Taxas international                                            | 1996-       | Springer LINK                                                                                                    | -      |                |
| ň.   | CALCOLO - A Quartech on Numerical<br>Analysis and Theory of Computation | 1998-       | Springer LINK                                                                                                    |        |                |
| £.,  | Calculus of variations and partial differential<br>musifiers            | 1996-       | Springer LINK                                                                                                    |        |                |
| Ģ .  | California law review,                                                  | 976-0       | -0.5 X 2 0 X                                                                                                    | 紙本     |                |
| 10   | California Maragement Review                                            | 3/188+      | ProQuest-ABI                                                                                                    | 版本     |                |
| 11   | California Western international law journal.                           |             | -                                                                                                    | 紙本     |                |
| 2    | Call Center Mazazine                                                    | 1/1/87+     | ProQuest-ABI                                                                                                    |        |                |
| 3    | Callope                                                                 | 1000-       | ProQuest                                                                                                    | 13 0   |                |
| 4    | Calahad                                                                 | 1995-       | SDCS-Elseviet                                                                                                    | S - 0  |                |
| 5    | Cambridge Journal of Economics                                          | 1998-       | SwetsWise Oxford University Press                                                                                                    | 紙本     |                |
| 6    | Contridge Journal of Education                                          | 1997-       | ProQuest                                                                                                    |        |                |
| 17   | The cambridge law journal.                                              |             | -                                                                                                    | 紙本     |                |
| 18   | Campaigns and Elections                                                 | 1994-       | PriQues                                                                                                    | 1 ×    |                |
| 10   | Camping Magazine The                                                    | 1992-       | ProQuint                                                                                                    |        |                |

| the second second second second second second second second second second second second second second second s | Stell - Macroeoft Internet tin                                                         | (plane)                                                                                                    |                                                                                 |                                                                                                    |                       |
|----------------------------------------------------------------------------------------------------|----------------------------------------------------------------------------------------|----------------------------------------------------------------------------------------------------|---------------------------------------------------------------------------------|----------------------------------------------------------------------------------------------------|-----------------------|
| SILE MAR                                                                                                    | (4)常臻性抗 (心醉神 (3)                                                                       | 工具(1) 開閉(1)                                                                                                    | 100 C 100 C 100                                                                 |                                                                                                    | 1.000                 |
| OL-H ·                                                                                                    | 0 3207                                                                                 | 根据 👷 和約基度 😽                                                                                                    | - III 🖉 - 🗟 🕲 -                                                                 |                                                                                                    |                       |
| Pette Chite                                                                                                    | A163.14.136.103/vgs-backedrev                                                          | warp Townshieled Hillion                                                                                                    | Seq=C45d=adioentry=1                                                            |                                                                                                    | - <b>2</b> 8          |
| 11 <b>4</b> ####                                                                                               | <b>(羽豆 切発素油 切</b> )にPi                                                                 | rase Culice Mild Will 👔 🕸                                                                                                    | 相注定词-topil 的推进科莱 🗃 电                                                            | 于期刊管理系统                                                                                                    | hining with the lamot |
|                                                                                                    |                                                                                        |                                                                                                    |                                                                                 |                                                                                                    |                       |
| 東北大學                                                                                                    | 医黄蛇 回動員 長新                                                                             | 治患 保藏自经查询 資                                                                                                    | 【料庫査論】 電子面刊 「都際合                                                                | (1) 其他圖書能                                                                                                    |                       |
|                                                                                                    |                                                                                        |                                                                                                    |                                                                                 |                                                                                                    |                       |
|                                                                                                    |                                                                                        |                                                                                                    |                                                                                 |                                                                                                    |                       |
|                                                                                                    |                                                                                        |                                                                                                    |                                                                                 |                                                                                                    |                       |
|                                                                                                    |                                                                                        |                                                                                                    |                                                                                 |                                                                                                    |                       |
|                                                                                                    |                                                                                        | THE REAL                                                                                                    | #16 F (A                                                                        |                                                                                                    |                       |
|                                                                                                    |                                                                                        | 10 11 2 20 2                                                                                                    | 8 H P H P H P H P H P H P H P H P H P H                                         | 2                                                                                                    |                       |
|                                                                                                    |                                                                                        | -                                                                                                    |                                                                                 |                                                                                                    |                       |
|                                                                                                    |                                                                                        |                                                                                                    |                                                                                 |                                                                                                    |                       |
|                                                                                                    |                                                                                        |                                                                                                    |                                                                                 |                                                                                                    |                       |
|                                                                                                    |                                                                                        |                                                                                                    |                                                                                 |                                                                                                    |                       |
|                                                                                                    |                                                                                        |                                                                                                    |                                                                                 |                                                                                                    |                       |
|                                                                                                    |                                                                                        |                                                                                                    |                                                                                 |                                                                                                    |                       |
|                                                                                                    | 201 12 44 44 201                                                                       | Concession of the local division of the local division of the loca |                                                                                 | Statement Statement                                                                                                    | 101                   |
|                                                                                                    | 刊名排列                                                                                   | 4004F1 21                                                                                                    | FRIFIXALGHIAN                                                                   | ·····································                                                                                                    |                       |
|                                                                                                    | 刊名排列                                                                                   | - MILLION (1)                                                                                                    | FRIFIXALSHIP                                                                    | 1172 R.R.                                                                                                    | l.                    |
|                                                                                                    | 刊名排列                                                                                   | MENT T                                                                                                    |                                                                                 |                                                                                                    | <b>所有</b>             |
|                                                                                                    | <del>刑名排列</del><br>物序:中文ABC                                                            | MILLINE C                                                                                                    | MNOPQRSTUV                                                                      | HHZ#II HH<br>WXYZ其他                                                                                                    | 所有                    |
|                                                                                                    | <del>刊名排列</del><br>物序:中文ABC                                                            | A HEAREN CE I                                                                                                    | MNOPQRSTUV                                                                      | WXYZ其他                                                                                                    | 所有                    |
|                                                                                                    | <del>刊名排列</del><br>997年: 中文 A B C                                                      | HELEN R                                                                                                    | MNOPQRSTUV                                                                      | WXYZ其他                                                                                                    | 所有                    |
| <b>8本約果</b> : 73                                                                                               | <del>刑名排列</del><br>1995:中文ABC<br>19 <b>(張晗: )*C**)</b>                                 | HELHEI R                                                                                                    | MNOPQRSTUV                                                                      | WXYZ其他                                                                                                    | 所有                    |
| erstatur. 73                                                                                                   | <i>刊名排列</i><br>她母:中交ABC                                                                | DEFGHIJKL                                                                                                    | .MNOPQRSTUV                                                                     | WXYZ其他                                                                                                    | 所有                    |
| 8宋結示: <mark>73</mark><br>6宋 <b>朝致</b> : 73                                                                     | <del>刑名排列</del><br>99月:中文ABC<br>19(课稿: 9-*C**)<br>19-730 <b>正元</b> [1]                 | DEFGHIJKL                                                                                                    | .MNOPQRSTUV                                                                     | WXYZ其他                                                                                                    | 所有                    |
| t宋結果: <mark>73</mark><br>1果 <b>網覽:</b> 73                                                                      | <u>刊名排列</u><br>歩き:中交ABC<br>(課題: n=*C**)<br>10-730 上一覧 加タ                               | ATENEN<br>DBFGHIJKL<br>画版<br>電子全文                                                                                                    | MNOPQRSTUV                                                                      | MARTER NO.                                                                                                    | 所有                    |
| 8宋結果: <mark>73</mark><br>11早創登: 73<br>副號                                                                       | <i>刊名排列</i><br>炒∉:中交ABC<br>Ю(跟帖: p-*C**)<br>Ю-730 上示 №<br>刊名                           | ARTENNEL<br>DEFGHIJKL<br>画版1<br>電子全文<br>年代                                                                                                    | MINIO PQRSTUV<br>MINIO PQRSTUV<br>電子期刊系統公司                                      | WXYZ其他<br>其他的成                                                                                                    | 所有                    |
| #末結果:73<br>#単調査:73<br>副数<br>10 Face                                                                            | <u>刊名排列</u><br>歩序:中文ABC<br>19 (張略:                                                     | DEFGHIJKL<br>ame<br>ame<br>事子全文<br>年代                                                                                                    | MINOPQRSTUV<br>MNOPQRSTUV<br>電子期刊系統公司                                           | WXYZ其他<br>其性的成                                                                                                    | 所有                    |
| 秋末結果: 73<br>11早期登: 73<br>日次<br>30 Cytone                                                                       | <u>刊名排列</u><br>地序:中交ABC<br>0(環聴: n=*C**)<br>10-730 上一系 低<br>刊名<br>な/Pat B              | #11210日<br>DBFGHIJKL<br>編版<br>電子全文<br>年代<br>1997- 以                                                                                                    | MININ O P Q R S T U V<br>M N O P Q R S T U V<br>電子期刊系統公司<br>dm Wiky & Sans, Dd. | WXYZ其他<br>XXYZ其他<br>其他的級                                                                                                    | 所有<br>其他有职            |
| e本結示:75<br>2単調査:73<br>開設<br>30 Cytone                                                                          | <u>刊名排列</u><br>助序:中文ABC<br>10 (原稿: p=*C**)<br>10 (原稿: p=*C**)<br>利名<br>11 (原稿: p=*C**) | 田田和田<br>田 E F G H I J K L<br>福祉 1<br>福祉 1<br>福祉 1<br>福祉 1<br>年代<br>1997- 2                                                                                                    | MNOPQRSTUV<br>MNOPQRSTUV<br>電子期刊系統公司<br>dm Wiky & Sani, Lid.                    | WXYZ其他<br>XXYZ其他                                                                                                    | 所有<br>其 <b>性育职</b>    |
| 8末結果: 73<br>1単調査: 73<br>回覧<br>30 Cytone                                                                        | <u>刊名排列</u><br>地序:中文ABC<br>0(課稿: カー*C**)<br>80-730 <u>上一副</u> (11)<br>刊名<br>*/ Pat B   | 田田田田<br>田田田田<br>田田<br>田田<br>田田<br>田子<br>田子<br>田<br>田子<br>田子<br>田子<br>田子<br>田子<br>田子<br>田子<br>田子<br>田子<br>田子<br>田子<br>田子<br>田子<br>田子<br>田子<br>田子<br>田子<br>田子<br>田子<br>田子<br>田子<br>田子<br>田子<br>田子<br>田子<br>田子<br>田子<br>田子<br>田子<br>田子<br>田子<br>田子<br>田子<br>田子<br>田<br>田<br>1<br>1 日<br>田<br>田<br>田<br>田<br>1<br>1 日<br>田<br>田<br>田<br>田<br>田<br>田<br>田<br>田                                                                                                    | MINOPQRSTUV<br>MNOPQRSTUV<br>電子期刊系統公司<br>dmWky&San,Ltd.                         | MARTER MARTER | 所有                    |
| 2本結果:73<br>1単調査:73<br>副数<br>30 Critorie                                                                        | <del>刊名排列</del><br>歩き:中交ABC<br>10 (康略: p=*C**)<br>10 - 730 上三派 単の<br>刊名<br>ty Pat B    | #11210日<br>DEFGHIJKL<br>編號<br>1<br>編訳<br>1<br>1<br>1<br>1<br>1<br>1<br>1<br>1<br>1<br>1<br>1<br>1<br>1                                                                                                    | MNOPQRSTUV<br>MNOPQRSTUV<br>電子期刊系統公司<br>dm Wiley & Sons, Ud.                    | WXYZ其他<br>其他的就                                                                                                    | 所有                    |
| 2京結果:73<br>2年期192:73<br>副22:<br>30 Cytone                                                                      | <i>刊名排列</i><br>歩序:中文ABC<br>80 (承略:                                                     | ATTENET<br>D B F G H I J K L<br>E 編載1<br>電子全文<br>年代<br>1997- 以                                                                                                    | MINING PQRSTUV<br>MNOPQRSTUV<br>電子期刊系統公司<br>dmWky&Son,Ud                        | WXYZ其他<br>其他的就                                                                                                    | 所有                    |
| 1年末結果: 73<br>1年間1年: 73<br>130 Cytone<br>1411年1月11日                                                             | <u>刊名排列</u><br>助序:中文ABC<br>0(課題: ===C**)<br>80-730 上三部 [10]<br>刊名<br>な/Pat B           | ATTENEN<br>D B F G H I J K L<br>画版<br>電子全文<br>年代<br>1997- p                                                                                                    | MINOPQRSTUV<br>MNOPQRSTUV<br>電子期刊系統公司<br>dmWky&San,Ltd.                         | MARTER MARTER MARTE                                                                                                    | 所有                    |
| 8本結果: 73<br>2単調査: 73<br>30 Cytone<br>項目日回顧                                                                     | <b>刊名排列</b><br>助序:中交ABC<br>0(康略: p=*C**)<br>10-730 上二第 10<br>刊名<br>ty Pat B            | #TENET で<br>DEFGHIJKL<br>編號 I<br>編子全文<br>年代<br>1997- D                                                                                                    | MNOPQRSTUV<br>MNOPQRSTUV<br>電子期刊系統公司<br>dm Wiley & Sens, Ud.                    | WXYZ其他<br>其他的就                                                                                                    | 所有                    |

期刊整合查詢系統從規劃到建置,不到一年時間,系統功能如有未盡 理想之處,圖書館定會本著服務讀者的精神隨時改進。未來,則將陸續加 入中文期刊的電子全文連結,並能按刊名筆劃瀏覽。期盼藉由新的檢索系 統,提供讀者更新穎更完善的服務。